# RS-P Solar Water Pump Controller User Manual

## **Safety Precautions**

Description of safety marks:

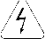

Danger: The misuse may cause fire, severe injury, even death.

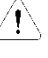

Note: The misuse may cause medium or minor injury and equipment damage.

Use

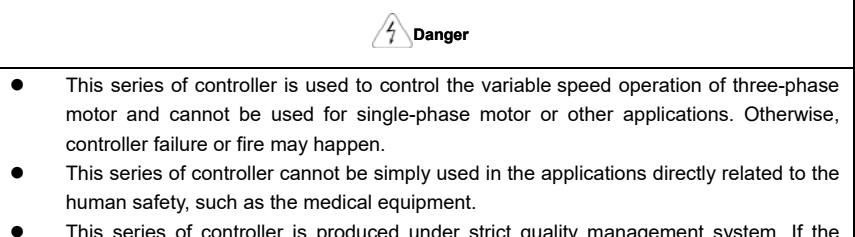

 This series of controller is produced under strict quality management system. If the controller failure may cause severe accident or loss, safety measures, such as redundancy or bypass, shall be taken.

## Goods Arrival Inspection

|   | Note                                                                                             |                                 |
|---|--------------------------------------------------------------------------------------------------|---------------------------------|
| • | If the controller is found damaged or have missing installed. Otherwise, accident may be caused. | parts, the controller cannot be |

## Installation

|   | ✓ Note                                                                                        |
|---|-----------------------------------------------------------------------------------------------|
| • | When handling and installing the controller, please hold the controller bottom. Do not        |
|   | hold the enclosure only. Otherwise, your feet may be injured and the controller may be        |
|   | damaged because of dropping.                                                                  |
| • | The controller shall be mounted on the fire retardant surface, such as metal, and kept far    |
|   | away from the inflammables and heat source.                                                   |
| • | Keep the drilling scraps from falling into the controller during the installation; otherwise, |
|   | controller failure may be caused.                                                             |
| • | When the controller is installed inside the cabinet, the electricity control cabinet shall be |
|   | equipped with fan and ventilation port. And ducts for heat dissipation shall be               |
|   | constructed in the cabinet.                                                                   |

#### Wiring

|   | <u> </u>                                                                              |
|---|---------------------------------------------------------------------------------------|
| • | The wiring must be conducted by qualified electricians. Otherwise, electric shock may |
|   | happen or controller damage.                                                          |

A Dangar

- Before wiring, confirm that the power supply is disconnected. Otherwise, electric shock may happen or fire.
- The PE terminal must be reliably grounded , otherwise, the controller enclosure may become live.
- Please do not touch the main circuit terminals. The wires of the main circuit terminals must not contact the controller enclosure. Otherwise, electric shock may happen.
- The connecting terminals for the braking resistor are ⊕2/B1 and B2. Please do not connect terminals other than these two. Otherwise, fire may be caused.
- The leakage current of the controller system is more than 3.5mA, and the specific value of the leakage current is determined by the operation application conditions. The controller and the motor must be grounded to ensure the safety.

## Wiring

Note

- The three-phase power supply cannot connect to output terminals U/T1, V/T2 and W/T3, otherwise, the controller will be damaged.
- It is forbidden to connect the controller output terminals to the capacitor or LC/RC noise filter with phase lead, otherwise, the internal components of the controller may be damaged.
- Please confirm that the power supply phases, rated voltage are consistent with those indicated by the nameplate, otherwise, the controller may be damaged.
- Do not perform dielectric strength test on the controller, otherwise, the controller may be damaged.
- The wires of the main circuit terminals and the wires of the control circuit terminals shall be laid separately or in a square-crossing mode, otherwise, the control signal may be interfered.
- The wires of the main circuit terminals shall adopt lugs with insulating sleeves.
- The sectional area of controller input and output cables should be selected according to the controller power.
- When the cables between the controller and the motor are longer than 100m, it is suggested to use output reactor to avoid the controller failure caused by the over current of the distribution capacitor.
- The controller equipped with a DC reactor must be connected with a DC reactor between the terminals of +1 and +2, otherwise the controller will not display after power on.

#### Operation

4 Danger

- Power supply can only be connected after the wiring is completed and the cover is installed. It is forbidden to remove the cover in live condition; otherwise, electric shock may happen.
- When auto failure reset function or restart function is enabled, isolation measures shall be taken for the mechanical equipment, otherwise, personal injury may be caused.
- When the controller is powered on, its terminals are still live even when it is in stop state.
   Do not touch the controller terminals; otherwise electric shock may happen.
- The failure and alarm signal can only be reset after the running command has been cut off. Otherwise, personal injury may be caused.

! Note

- Do not start or shut down the controller by switching on or off the power supply, otherwise, the controller may be damaged.
- Before operation, please confirm if the motor and equipment are in the normal use range, otherwise, the equipment may be damaged.
- The heat sink and the braking resistor have high temperature. Please do not touch such device; otherwise, you may be burnt.
- When the controller is used by crane or lifting equipment, mechanical contracting brake shall also be equipped.
- Please do not change the controller parameter randomly. Most of the factory settings of the controller can meet the operating requirement, and the user only needs to set some necessary parameters. Any random change of the parameter may cause the damage of the mechanical equipment.
- In the applications with power frequency and variable frequency switching, the two contactors for controlling the industrial frequency and variable frequency switching shall be interlocked.

## Maintenance, Inspection

4 Danger

- In the power-on state, please do not touch the controller terminals; otherwise, electric shock may happen.
- If cover is to be removed, the power supply must be disconnected first.
- Wait for at least 10 minutes after power off or confirm that the CHARGE LED is off before maintenance and inspection to prevent the human injury caused by the residual voltage of the electrolytic capacitor in main circuit.
- The components shall be maintained, inspected or replaced by qualified electricians.

|   | <u>∕</u> Note                                                                                                    |
|---|----------------------------------------------------------------------------------------------------|
| • | The circuit boards have large scale CMOS IC. Please do not touch the board to avoid the<br>circuit board damage caused by ESD. |
|   |                                                                                                    |

|   | Danger                                                                                  |
|---|-----------------------------------------------------------------------------------------|
| • | It is forbidden to modify the controller unauthorizedly; otherwise, human injury may be |
|   | caused.                                                                                 |

## Contents

| Foreword                                                      | .1  |
|---------------------------------------------------------------|-----|
| Chapter 1 System configuration                                | 1   |
| 1.1 system components                                         | .1  |
| 1.2 water pump selection                                      | . 1 |
| 1.3 solar panels selection                                    | .2  |
| 1.3.1 3PH AC 220v load                                        | .3  |
| 1.3.2 3PH AC 380v load                                        | .4  |
| 1.4 solar water pump controller selection                     | .5  |
| 2.1 Product Model Description                                 | .7  |
| 2.2 Product Nameplate Description                             | .7  |
| 2.3 Environment for Product Installation                      | .8  |
| 2.3.1 Environment                                             | .8  |
| 2.3.2 Mounting Direction and Space                            | .8  |
| 2.4 Product Outline、Mounting Dimension and Peripheral Devices | .9  |
| 2.4.1 Product Outline, Mounting Dimension, and Weight         | .9  |
| 2.4.2 Wire connection                                         | 10  |
| 2.5 Operation Panel Outline                                   | 12  |
| 2.6 Terminal functions                                        | 15  |
| 2.7 Installation process                                      | 17  |
| Chapter 3 Wells water towers working mode                     | 20  |
| Chapter 4 Routine Repair and Maintenance                      | 22  |
| 4.1 Routine Maintenance                                       | 22  |
| 4.2 Periodic Maintenance                                      | 23  |
| 4.3 Component Replacement                                     | 23  |
| Appendix I. Fault and Fault Information List                  | 24  |
| Appendix II :FAQ                                              | 29  |
| After-sales Service Regulation                                | 31  |
| RS-P Solar Water Pump ControllerQuality Feedback              | 35  |
| Company Introduction                                          | 36  |

## Foreword

RS-P solar water pump controller is electric power product , which is installed strictly according to <User Manual> and safety precaution by technician . If not , the customer should bear all results .

## Chapter 1 System configuration

## 1.1 system components

The system mainly has 3 parts: power supply, controller and load. The **power supply** is PV (Photovoltaic) array, generator or grid. The **controller** is mainly the RS-P Solar Water Pump Controller. The **load** is 3-phase asynchronous motor or pump. The system **does not need battery** for storing energy, which not only cuts the cost, but also protects the environment. RS-P PV Pump Controller can directly drive various kinds of 3-phase asynchronous motor, with high power integration and less components, which improves the system reliability.

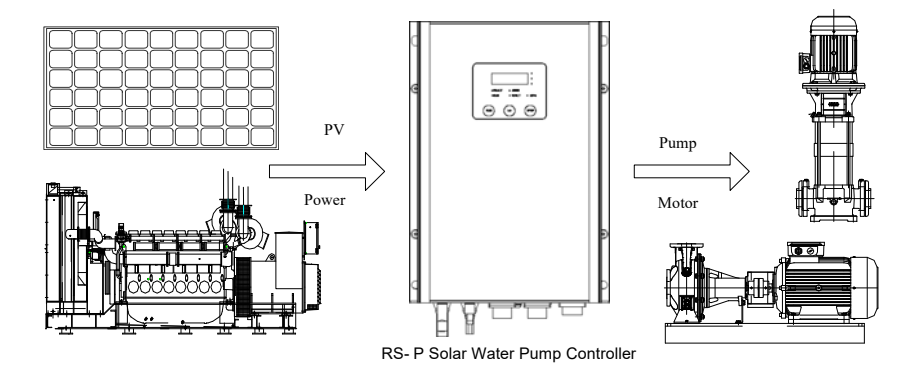

## 1.2 water pump selection

Water pump select based on how many water need per day, and the actual water height .Pump head should be greater than the actual water height. Also can select water pump by the solar panels total power.

Solar panels total power is double size of water pump power is need .In the area solar power is powerful, this scaling relation can be reduce.

Please note solar water pump controller only drive Three Phases AC pumps.

The pumps Operating Voltage can be 3 phase AC 220V or 3 phase AC 380V,and 50Hz ,2850RPM.

## 1.3 solar panels selection

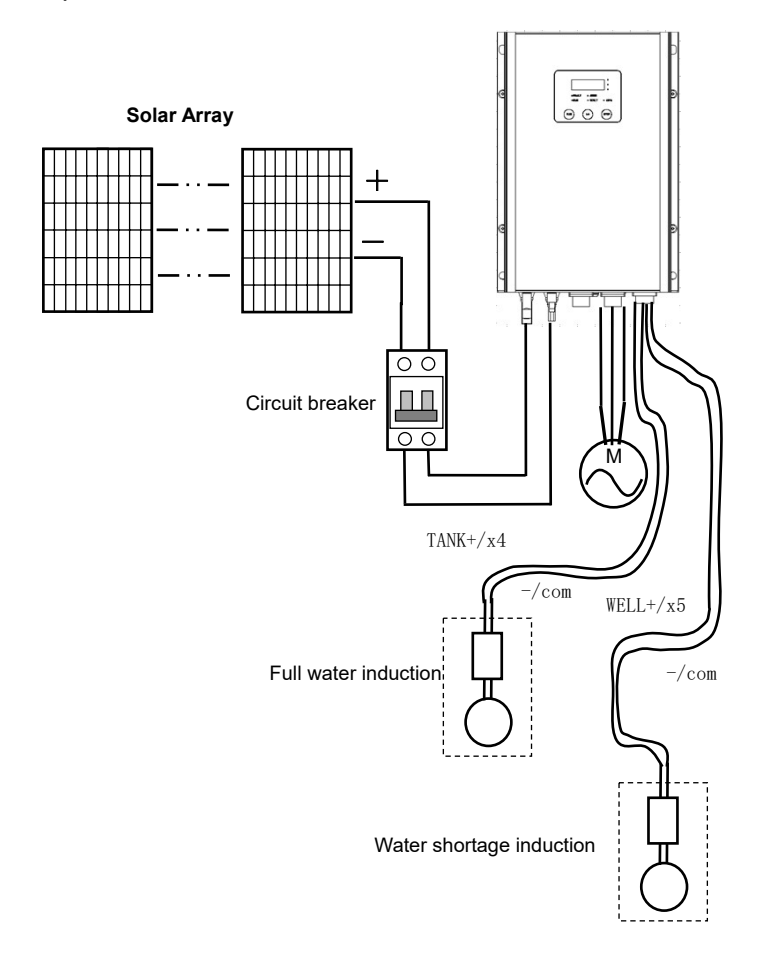

#### 1.3.1 3PH AC 220v load

The Solar Array Power is as much 1.5-2 times as pump current power ,and the Maximum Power Voltage (Vpm) is above DC310V.

For example:

Water pump used:

| Hz | kW   | V   | А    | RPM  |
|----|------|-----|------|------|
| 50 | 0.37 | 220 | 1.85 | 2850 |

Single solar panel:

| Maximum Power (Pm)          | 130W   |  |
|-----------------------------|--------|--|
| Open Circuit Voltage (Voc)  | 155.0V |  |
| Short Circuit Current (Isc) | 1.28A  |  |
| Maximum Power Voltage (Vpm) | 120.8V |  |
| Maximum Power Current (Ipm) | 1.08A  |  |
| Maximum System Voltage      | 1000V  |  |

Solar panel total power: with strong sunshine.) The number of panel: The number of tandem repeat: The number of parallel: As follow the picture (1): 0.37\*2\*1000=740W  $\$  (Remark: The power ratio can be1.5 in the place

740/130=5.69≈6 310/120=2.58≈3 6/3=2

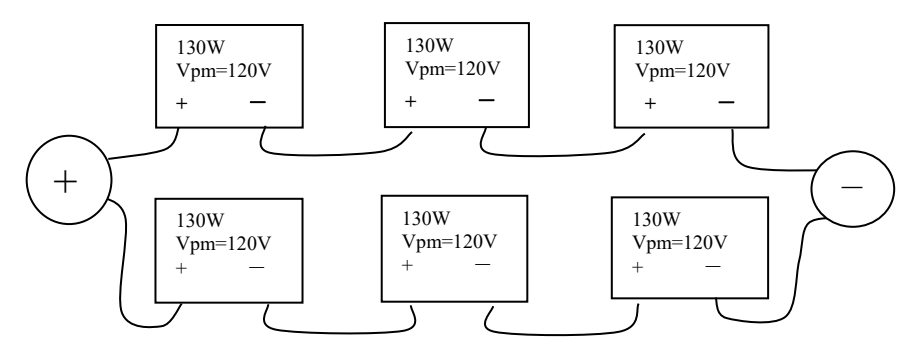

Picture (1)

Solar Array:

| Maximum Power (Pm)          | 780W   |
|-----------------------------|--------|
| Open Circuit Voltage (Voc)  | 465V   |
| Short Circuit Current (Isc) | 2.56A  |
| Maximum Power Voltage (Vpm) | 362.4V |
| Maximum Power Current (Ipm) | 2.16A  |
| Maximum System Voltage      |        |

#### 1.3.2 3PH AC 380v load

The Solar Array Power is as much 1.5-2 times as pump current power ,and the Maximum Power Voltage (Vpm) is from 540V to 650v.

For example:

Water pump used:

| Hz | kW   | V   | A    | RPM  |
|----|------|-----|------|------|
| 50 | 0.55 | 380 | 1.65 | 2780 |

Single solar panel:

| Maximum Power (Pm)          | 130W   |
|-----------------------------|--------|
| Open Circuit Voltage (Voc)  | 155.0V |
| Short Circuit Current (Isc) | 1.28A  |
| Maximum Power Voltage (Vpm) | 120.8V |
| Maximum Power Current (Ipm) | 1.08A  |
| Maximum System Voltage      | 1000V  |

Solar panel total power: with strong sunshine.) Solar panel total power: The number of tandem repeat: The number of parallel: As follow the picture( 2) : 0.55\*2\*1000=1100W. (Remark: The power ratio can be1.5 in the place

1100/130≈9 540/120=4.5≈5 9/5=1.8≈2

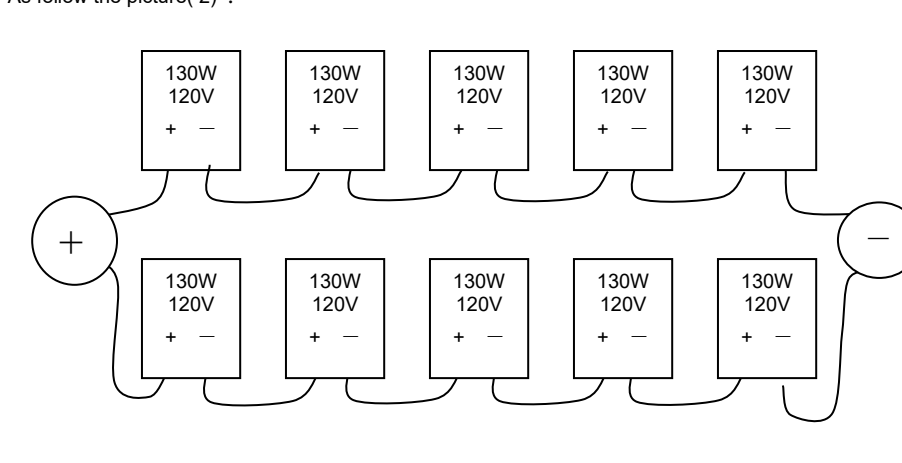

Picture (2)

## the whole solar panels :

| Maximum Power (Pm)          | 1300W | 130W*10  |
|-----------------------------|-------|----------|
| Open Circuit Voltage (Voc)  | 775V  | 155.0V*5 |
| Short Circuit Current (Isc) | 2.56A | 1.28A*2  |
| Maximum Power Voltage (Vpm) | 604V  | 120.8V*5 |
| Maximum Power Current (Ipm) | 2.16A | 1.08A*2  |
| Maximum System Voltage      |       | 1000V    |

## 1.4 solar water pump controller selection

There are too types of solar water pump controllers. One is 2D, the other is 4D.

## ■ RS-P-2D□□□ Single-phase AC power & PV DC power

|                  | Power (W)      |             | Power (W)                                                              |                                                                                                    | 600                                                    | 800                      | 1200                | 1700 | 2500 |
|------------------|----------------|-------------|------------------------------------------------------------------------|----------------------------------------------------------------------------------------------------|--------------------------------------------------------|--------------------------|---------------------|------|------|
| MotorPower (kW)  |                | 0.55        | 0.75                                                                   | 1.1                                                                                                 | 1. 5                                                   | 2.2                      |                     |      |      |
|                  | Volt           | age (V)     | Three                                                                  | e-phase AC 220V (a                                                                                  | adjustable area 0 ~                                    | Rated Input AC vo        | ltage)              |      |      |
| Outpu            | Rated          | current (A) | 2.9                                                                    | 4.5                                                                                                 | 6.0                                                    | 7.5                      | 10                  |      |      |
|                  | Overload       |             | 150%: 1 minute,                                                        | 150%: 1 minute, 180%: 10 seconds, 200%: 0.5 second, interval: 10 minutes (inverse time lag feature) |                                                        |                          |                     |      |      |
|                  | Rated          |             | Single or Three_phase 200~240V 50Hz/60Hz ; PV Area VocDC410V $\pm$ 30V |                                                                                                    |                                                        |                          |                     |      |      |
| Input            | Allo           | owable      | AC 180V to 260V,                                                       | , Voltage imbalance                                                                                 | e: $\leqslant$ 3%, allowable<br>Area DC300 $\sim$ 360\ | frequency fluctuati<br>/ | on: $\pm$ 5% ; MPPT |      |      |
| mpat             | Rated          | AC1/3PH     | 5.5 / 3.5                                                              | 9.2 / 5.4                                                                                           | 11.4 / 7.2                                             | 14.5 / 9                 | 23 / 12             |      |      |
|                  | current<br>(A) | DC          | 3.5                                                                    | 5.4                                                                                                 | 7.2                                                    | 9                        | 12                  |      |      |
| Protection class |                |             |                                                                        | IP20                                                                                                |                                                        |                          |                     |      |      |
| Cooling mode     |                | Natural     | -cooling                                                               | F                                                                                                   | orced air convection                                   | on cooling               |                     |      |      |

## ■ RS-P-4D□□□ Three-phase AC power & PV DC

|                       | Power (W                     | )              | 600                                                                         | 800     | 1200                 | 1700     | 2500      | 3600      | 5000              | 6600              | 7700            | 11K      | 12K      | 17K       | 21K       | 23K      | 33K    |
|-----------------------|------------------------------|----------------|-----------------------------------------------------------------------------|---------|----------------------|----------|-----------|-----------|-------------------|-------------------|-----------------|----------|----------|-----------|-----------|----------|--------|
| -                     | Motor<br>power (kW           | ')             | 0.55                                                                        | 0.75    | 1.1                  | 1.5      | 2.2       | 3.0       | 4.0               | 5.5               | 7.5             | 9.2      | 11.0     | 15.0      | 18.5      | 22.0     | 30.0   |
|                       | Voltage                      | (V)            |                                                                             |         | Т                    | hree_pl  | hase A(   | C 380V    | (adjusta          | able are          | ea 0 ~ F        | Rated Ir | put AC   | voltage   | e)        |          |        |
| Output                | Rated cu<br>(A)              | rrent          | 1.7                                                                         | 2.5     | 3.5                  | 3.8      | 5.5       | 8.5       | 9.0               | 13.0              | 17.0            | 22.0     | 24.0     | 30.0      | 39.0      | 45.0     | 60.0   |
|                       | Overlo                       | ad             | 15                                                                          | 0%: 1 n | ninute, <sup>-</sup> | 180%:1   | 0 seco    | nd, 200   | %: 0.5 :          | second            | , interva       | al: 10 m | inutes ( | inverse   | e time la | ig featu | re)    |
|                       | Rated<br>Voltage/I<br>uenc   | d<br>≂req<br>∕ | Three_phase 380V/ 480V 50Hz/60Hz ;<br>PV Area Voc DC700V±50V Maximum DC800V |         |                      |          |           | ;<br>800V |                   |                   |                 |          |          |           |           |          |        |
| Input                 | Allowable                    |                |                                                                             | ee_pha  | se 323V              | / to 528 | SV, Volta | age imb   | alance:<br>Area D | ≪3%,<br>0C520~    | allowa<br>650V, | ble freq | uency    | fluctuati | ion: ±    | 5% MI    | РΤ     |
|                       | Rated                        | AC             | 1.9                                                                         | 2.8     | 3.9                  | 4.2      | 6.1       | 9.4       | 9.9               | 14.3              | 18.7            | 24.2     | 26.4     | 33        | 42.9      | 49.5     | 66     |
|                       | Current<br>(A)               | DC             | 2.1                                                                         | 3.0     | 4.2                  | 4.6      | 6.6       | 10.2      | 10.8              | 15.6              | 20.4            | 26.4     | 28.8     | 36        | 46.8      | 54       | 72     |
| Protection class IP20 |                              |                |                                                                             |         |                      |          |           |           |                   |                   |                 |          |          |           |           |          |        |
| С                     | Cooling mode Natural-cooling |                |                                                                             |         |                      |          |           | Fo        | orced ai          | r conve           | ction co        | ooling   |          |           |           |          |        |
|                       | Power (W                     | )              | 40K                                                                         | 47K     | 66K                  | 77K      | 100K      | 120K      | 140K              | 170K              | 210K            | 230K     | 270K     | 280K      | 330K      | 400K     | 450K   |
| -                     | Motor<br>power (kW           | ')             | 37.0                                                                        | 45      | 55                   | 75       | 90        | 110       | 132               | 160               | 200             | 220      | 250      | 280       | 315       | 355      | 400    |
|                       | Voltage                      | (V)            |                                                                             |         | Т                    | hree-p   | hase A0   | C 380V    | (adjusta          | able are          | ea 0 ~ F        | Rated Ir | put AC   | voltage   | e)        |          |        |
| Output                | Rated cu<br>(A)              | rrent          | 75                                                                          | 91      | 112                  | 150      | 176       | 210       | 253               | 304               | 380             | 426      | 470      | 520       | 600       | 650      | 690    |
|                       | Overlo                       | ad             | 150                                                                         | )%: 1 m | inute, 1             | 80%:1    | 0 secon   | ds, 200   | 0%: 0.5           | second            | l, interv       | al: 10 n | ninutes  | (inverse  | e time la | ag featu | ıre)   |
|                       | Rated<br>Voltage/I<br>uenc   | d<br>=req<br>/ | Three-phase 380V/ 480V 50Hz/60Hz ;<br>PV Area Voc DC700V±50V Maximum DC800V |         |                      |          |           |           |                   |                   |                 |          |          |           |           |          |        |
| Input                 | Allowable                    |                | Three                                                                       | _phase  | 323V to              | o 528V,  | Voltage   | e imbala  | ance: ≤<br>DC5    | ≦3%, al<br>520~6∜ | lowable<br>50V, | e freque | ncy flue | ctuation  | : ±5%     | ; MPP    | T Area |
|                       | Rated                        | AC             | 82.5                                                                        | 99      | 123.2                | 165      | 193.6     | 231       | 278.3             | 334.4             | 418             | 468.6    | 517      | 572       | 660       | 715      | 759    |
|                       | current<br>(A)               | DC             | 90                                                                          | 108     | 134.4                | 180      | 211.2     | 252       | 303.6             | 364.8             | 456             | 511.2    | 564      | 624       | 720       | 780      | 828    |
| Pr                    | otection cl                  | ass            |                                                                             |         |                      |          |           |           |                   | IP20              |                 |          |          |           |           |          |        |
| С                     | ooling mo                    | de             |                                                                             | Natural | -coolin              | g        |           |           |                   |                   | Fo              | rced air | conve    | ction co  | oling     |          |        |

\* Above RS-P-4D17K are customized products.

The model of RS-P solar water pump controller should be elected according to requirement and take account of pump's rated voltage 、 rated current、 rated power、 rated frequency and AC power and etc. The AC out voltage should be consistent with rated voltage of pump.

## Chapter 2 Use and installation of PS-P Solar water pump controller

## 2.1 Product Model Description

The digits and letters in the product model field on the nameplate indicate such information as the product series, power supply class, power class and software/hardware versions.

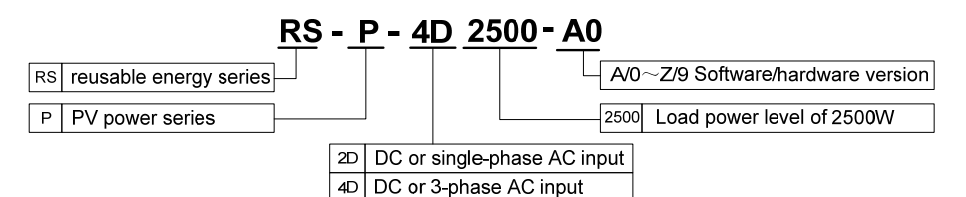

## 2.2 Product Nameplate Description

| product model<br>power class<br>input specification<br>output specification |   | MODEL :<br>POWER :<br>INPUT :<br>OUTPUT : | RS-P-4D2500<br>2500W<br>3PH AC 380V 50/60Hz<br>3PH AC 380V 50/60Hz | <b>C €</b><br>Voc650V |
|-----------------------------------------------------------------------------|---|-------------------------------------------|--------------------------------------------------------------------|-----------------------|
| product barcode                                                             | - | S/N:                                      |                                                                    |                       |
| manufacture —                                                               |   |                                           |                                                                    | ASSED                 |

## 2.3 Environment for Product Installation

#### 2.3.1 Environment

- Do not install the controller in the sites with oil mist, metal powder and dust.
- Do not install the controller in the sites with hazardous gas and liquid, and corrosive, combustible and explosive gas.
- Do not install the controllers in salty sites.
- Do not install the controller in the sites with direct sunlight.
- Do not mount the controller on the combustible materials, such as wood.
- Keep the drilling scraps from falling into the controller during the installation.
- Mount the controller vertically in the electric control cabinet, mount the cooling fan or air conditioner to prevent the ambient temperature from rising to above 45 °C.
- For the sites with adverse environment, it is recommended to mount the controller heat sink outside the cabinet.

#### 2.3.2 Mounting Direction and Space

Note: For the non-standard unit such as control box, the clearance between the ventilation ports and surrounding building shall be less than 300mm.

Please install vertically as shown in Figure 2–1 and Figure 2–2 so as to keep some clearance.

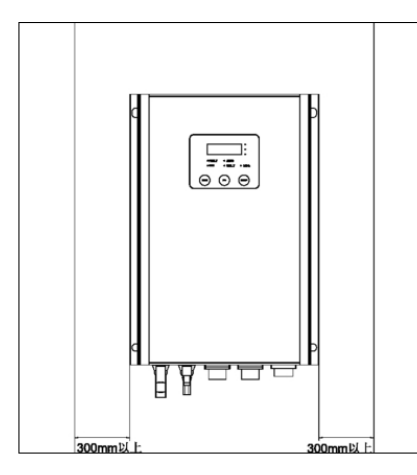

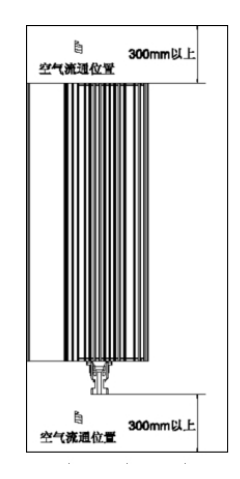

Picture (3) Installation direction and space of RS-P-4D600 to 4D5000

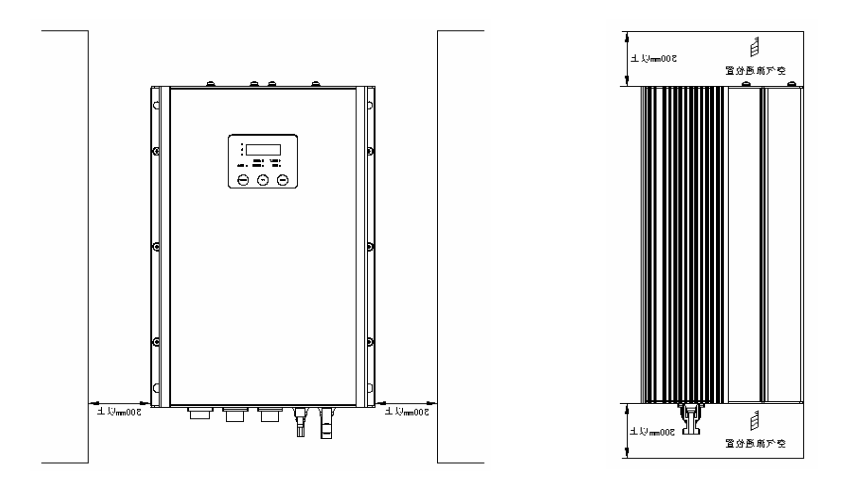

Picture (4) Installation direction and space of RS-P-4D3600 to 4D17k

## 2.4 Product Outline、 Mounting Dimension and Peripheral Devices

2.4.1 Product Outline, Mounting Dimension, and Weight

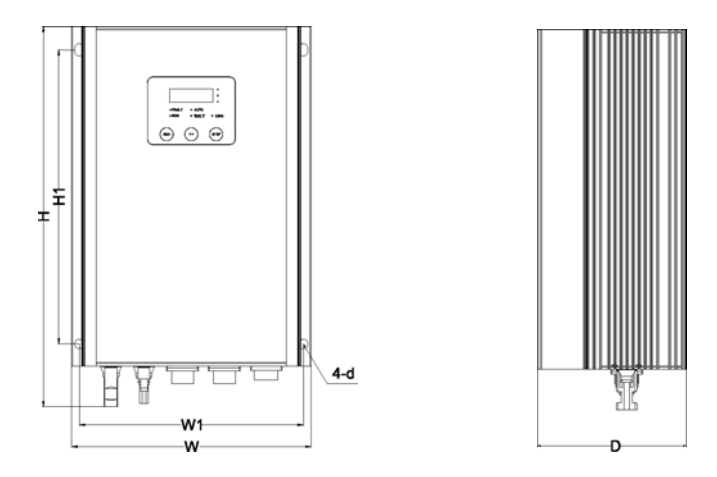

Picture (5)RS-P-4D5000 and below power class

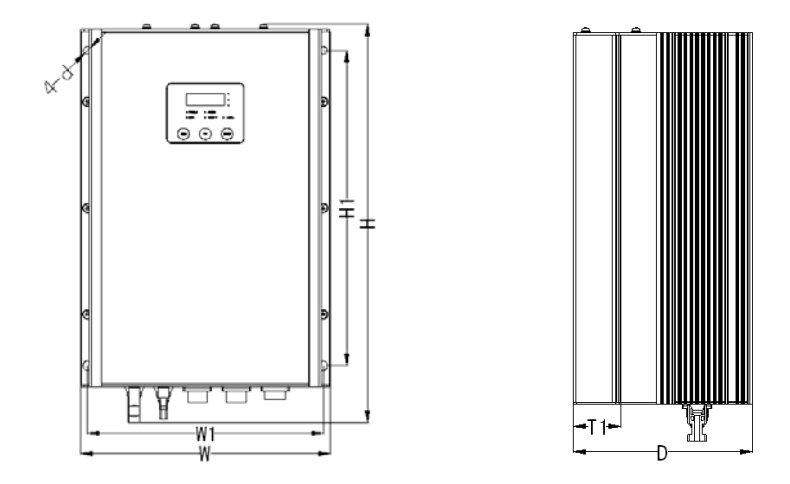

Picture ( 6 )RS-P-4D3600 to RS-P-4D17k

|                      | Outline and mounting dimension (mm) |                                           |     |      |     |      |                          | Approximato    |   |
|----------------------|-------------------------------------|-------------------------------------------|-----|------|-----|------|--------------------------|----------------|---|
| Controller model     | w                                   | н                                         | D   | W1   | H1  | T1   | Installatio<br>n holes d | weight<br>(kg) |   |
| RS-P-4D600 to 4D2500 | 000                                 | 250                                       | 100 | 220  | 070 | 4    | 0.5                      | C              |   |
| RS-P-2D600 to 2D800  | 236                                 | 350                                       | 160 | 220  | 270 | 4    | 0.0                      | 0              |   |
| RS-P-4D3600 /4D5000  | 236                                 | 000                                       | 050 | 100  | 220 | 070  | 15 5                     | 0 E            | 0 |
| RS-P-2D1200/2D1700   |                                     | 350                                       | 100 | 220  | 270 | 15.5 | 0.5                      | 0              |   |
| RS-P-4D6600          | 200                                 | 440                                       | 100 | 044  | 220 | 20   | 0.5                      | 10             |   |
| RS-P-4D7700          | 260                                 | 410                                       | 186 | 244  | 326 | 30   | 8.5                      | 10             |   |
| RS-P-4D12k           | 000                                 | 404                                       | 010 | 00.1 | 405 | 60   | 9                        |                |   |
| RS-P-4D17k           | 300                                 | 491                                       | 216 | 284  | 405 |      |                          | 15             |   |
| RS-P-4D21k to 4D450k | Customiz                            | Customized according to user requirements |     |      |     |      |                          |                |   |

Product outline, mounting dimension, and weight

## 2.4.2 Wire connection

## 1. Parts of installation specification:

The specification is fixed with screws GB9074.13-88-M8x25 Cross recessed hexagon bolt, spring washer and plain washer assemblies, a total of four sets of assembly

2. Connection of the controller and Peripheral Devices: The customer can select devices with "\*" according to the site condition Power supply 
Solar supply

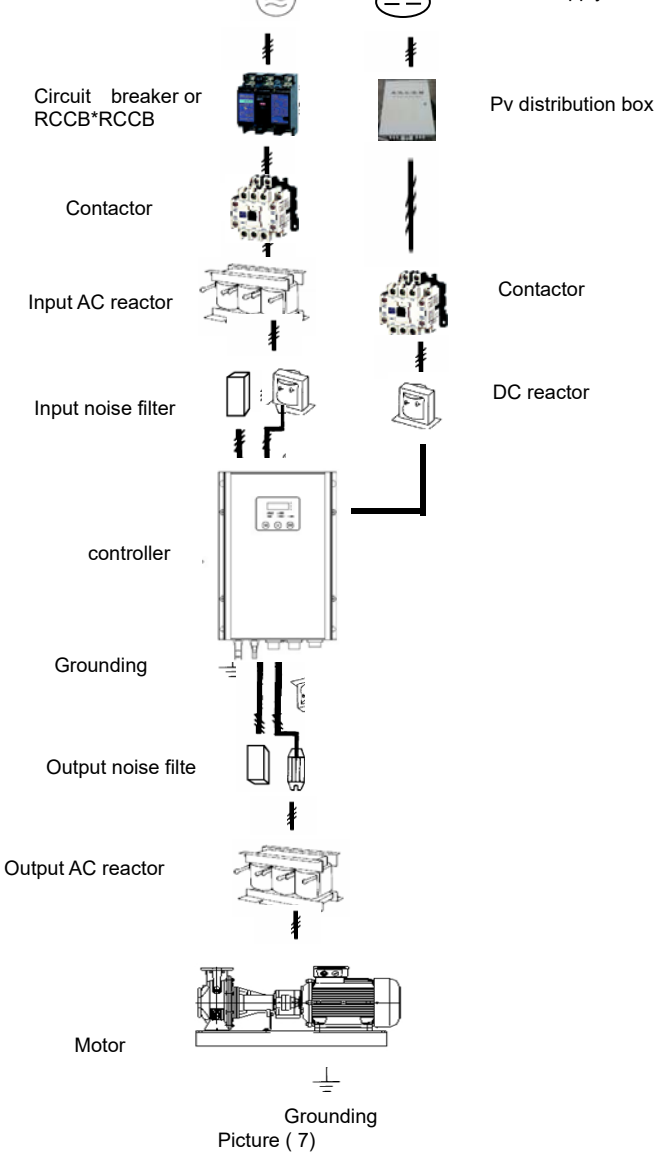

## **Description of Peripheral Devices for Main Circuit**

| * PV distribution box               | PV distribution box can reduce connectiong ware between $PV$ array and controler , improve reliability and maintance .                                                                                                    |
|-------------------------------------|----------------------------------------------------------------------------------------------------|
| Circuit breaker                     | The circuit breaker capacity shall be $1.5 \sim 2$ times of the controller rated current.<br>The time features of the circuit breaker shall fully consider the time features of the controller overload protection.                                                                                                    |
| * RCCB                              | Because the controller output is the high-frequency pulse, there will be high-frequency leakage<br>current. Special RCCB shall be used when installing RCCB at the controller input side.<br>It is suggested that B type RCCB be used, and the leakage current value shall be set to 300mA.                                                                                                    |
| * Contactor                         | Frequent contactor tripping will cause controller failure, so the highest frequency for contactor tripping shall not exceed 10 times/min.<br>When a braking resistor is used, to avoid the overtemperature damage of the braking resistor, a thermal protection relay with braking resistor overtemperature detection shall be installed to disconnect the contactor at the contact control power side of the thermal protection relay.                                                                                                    |
| * Input AC reactor<br>or DC reactor | The controller power supply capacity is more than 600kVA or 10 times of the controller capacity.<br>If there is switch type reactive-load compensation capacitor or load with silicon control at the same<br>power node, there will be high peak current flowing into input power circuit, which damages the<br>rectifier components.<br>When the voltage imbalance of the three-phase power supply of the controller exceeds 3%, the<br>rectifier component will be damaged.<br>It is required that the input power factor of the controller shall be higher than 90%.<br>When the above situations occur, install the AC reactor at the controller input side or DC reactor to<br>the DC reactor terminal. |
| * Input noise filter                | The noise input from the power end to the controller and output from the controller to the power end can be reduced.                                                                                                    |
| * Thermal<br>protection relay       | Although the controller has motor overload protection function, when one controller drives two or more motors or multi-pole motors, to prevent the motor over temperature failure, a thermal protection relay shall be installed between the controller and each motor, and the motor overload protection parameter P9.16 shall be set to "2" (motor protection disabled).                                                                                                    |
| * Output noise filter               | When the output of the controller is connected with noise filter, the conduction and radiation interference can be reduced.                                                                                                    |
| * Output AC reactor                 | When the cable connecting the controller and the motor is longer than 100m, it is suggested to install AC output reactor to suppress the high-frequency oscillation to avoid damaging motor insulation, large leakage current and frequent controller protective action.                                                                                                    |

## 2.5 Operation Panel Outline

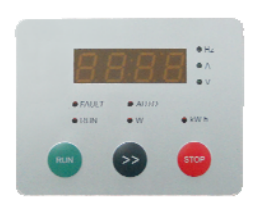

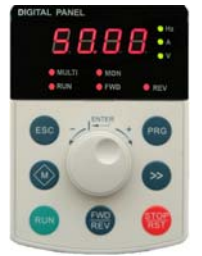

Picture (8 ) Standard 3-button operation panel (RS-P-4D7700 and below power class)

picture (9) Operation panel ( RS-P-4D21K and above power class) For the end users the product provide standard three key panels, this panel is a function limited version of Control panel. It can set controller run or stop, can reset controller from FAULT, can monitor running frequency, current, voltage, power, and total energy.

Control panel is more complex, and for the technician to use. Can modify parameter of the solar water pump controller.

To use Control panel need take off controller's front cover, and put the Control panel ware in the JACK on the control board. For the safety, power offs the controller before the operation. And don't touch any other things.

#### LED Indicator on control panel:

| Indic              | Indicator name        |                                     | meaning                                                                                                    | color |
|--------------------|-----------------------|-------------------------------------|----------------------------------------------------------------------------------------------------|-------|
|                    | Standard th           | nree key panel                      |                                                                                                    |       |
|                    | Hz                    | Frequency indicator                 | Bright: display running frequency.<br>Flash: display preset frequency.                                                                                                    | green |
|                    | А                     | Current Indicator                   | Bright: display current.                                                                                                    | green |
|                    | V                     | Voltage Indicator                   | Bright: display voltage.                                                                                                    | green |
| LInit              | W                     | Power Indicator                     | Bright: display power.                                                                                                    | red   |
| indicator          | kWh                   | Energy Indicator                    | Bright: display energy generated by the solar panel.                                                                                                    | red   |
| light              | Control par           | nel                                 | •                                                                                                    |       |
|                    | Hz+A                  | Rotation rate Indicator             | Bright: display rotation rate.<br>Flash: display preset rotation rate.                                                                                                    | green |
|                    | Hz+V                  | Percent Indicator                   | Bright: parameter is in percentage terms.                                                                                                    | green |
|                    |                       | Time Indicator                      | Bright: parameter is time.                                                                                                    | green |
|                    | HZ+A+V                | No unit Indicator                   | Dark: parameter is no unit value.                                                                                                    | -     |
|                    |                       |                                     | ·                                                                                                    |       |
|                    | Standard th           | nree key panel                      |                                                                                                    |       |
|                    | FAULT Fault Indicator |                                     | bright: in fault state<br>Dark: normal operation                                                                                                    | red   |
|                    | AUTO                  | Running mode Indicator              | Bright: automatic running mode.<br>Dark: manual operation mode.                                                                                                    | green |
|                    | RUN                   | Running state Indicator             | Bright: is Running.<br>Dark: has Stopped.<br>Flash: is stopping running.                                                                                                    | red   |
|                    | Control par           | nel                                 |                                                                                                    |       |
| State              | MULTI                 | Multifunction key Indicator         |                                                                                                    | red   |
| Indicator<br>light | MON                   | Running command<br>Source Indicator | Bright: given by control panel.<br>Dark: given by terminal input.<br>Flash: given by computer.                                                                                                    | red   |
|                    | FWD                   | Forward Indicator                   | Bright: in stop condition, controller has forward rotate<br>command.<br>In running condition, controller is in foreword rotate<br>direction.<br>Flash: is turning from forward rotate to reverse rotate. | red   |
|                    | REV                   | Reverse<br>Indicator                | Bright: in stop condition, controller has reverse rotate<br>command.<br>In running condition, controller is in reverse rotate<br>direction.<br>Flash: is turning from reverse rotate to foreword rotate. | red   |

Control panel function keys:

| Logo        |                |                                    |                                                                                                    |
|-------------|----------------|------------------------------------|----------------------------------------------------------------------------------------------------|
| Key<br>type | Rotate<br>type | name                               | function                                                                                                    |
| PRG         | PRGC           | Programmin<br>g key<br>PRG         | <ol> <li>1.into sub menu</li> <li>2.Conform data store.</li> <li>3.check parameters by sequence</li> <li>4.Change running command source assist</li> <li>With M key.</li> </ol>                                                                                                    |
| PRGC        | PRG            | Escape key<br>ESC                  | <ol> <li>When is in second level menu, back to first level menu. When is in first level menu, back to standby state or running state or fault state.</li> <li>After change the value, abort data store.</li> <li>Keep press for 5 seconds, back to basic menu mode. When can not display all the function code, use this method to display all the function code.</li> <li>After use &gt;&gt; key switch FALUT display mode to stop/run parameter display mode, push ESC key can switch back to FALUT display mode.</li> </ol> |
| ^           | Turn+          | Up key $\wedge$                    | <ol> <li>When is in first menu, parameter PX.YZ increase at the edit bit.</li> <li>When is in second menu, parameter's value increase.</li> <li>When is in STOP/RUN state, preset frequency or preset closed loop increase.</li> </ol>                                                                                                    |
| V           | Turn-          | Down key<br>∨                      | <ol> <li>When is in first menu, parameter PX.YZ decrease at the edit bit.</li> <li>When is in second menu, parameter's value decrease.</li> <li>When is in STOP/RUN state, preset frequency or preset closed loop decrease.</li> </ol>                                                                                                    |
| *           | 8              | Shift key>>                        | <ol> <li>When is in first menu, use Shift key&gt;&gt; change PX.YZ edit bit.</li> <li>When is in second menu, use Shift key&gt;&gt; change parameter's value edit bit.</li> <li>When is in STOP/RUN state, use Shift key&gt;&gt;change display parameters, e.g. frequency, current, voltage, etc.</li> <li>When is in FALUT state, use Shift key&gt;&gt; change display from FALUT display to STOP/RUN parameter display.</li> </ol>                                                                                           |
| RUN         | RUN            | Run key<br>RUN                     | 1.When running command source is Control panel, run key Start controller to run.<br>2.When set auto learning parameters, Run key Start auto learning.                                                                                                    |
| STOP<br>RST | STOP           | Stop/reset<br>key<br>STOP/RST      | <ol> <li>When Running command source is Control panel, Stop/reset key stop controller<br/>running.</li> <li>When only display FALUT message not Stop, Stop/reset key stop controller<br/>running.</li> <li>When FALUT occur and controller stopped, Stop/reset key function as reset key,<br/>reset FALUT message.</li> </ol>                                                                                                    |
|             |                | Multifunctio<br>n key<br>M         |                                                                                                    |
| FWD<br>REV  | FWD<br>REV     | Forward/Re<br>verse key<br>FWD/REV | When running command source is Control panel, use to control controller's rotate direction.                                                                                                    |

Note:

- The ENTER key of shuttle type operation panel is equivalent to PRG Key.
- Using PRG key continuously can realize fast browse of all function codes.

Set parameter with Control panel examples:

1.Set H0.05=220

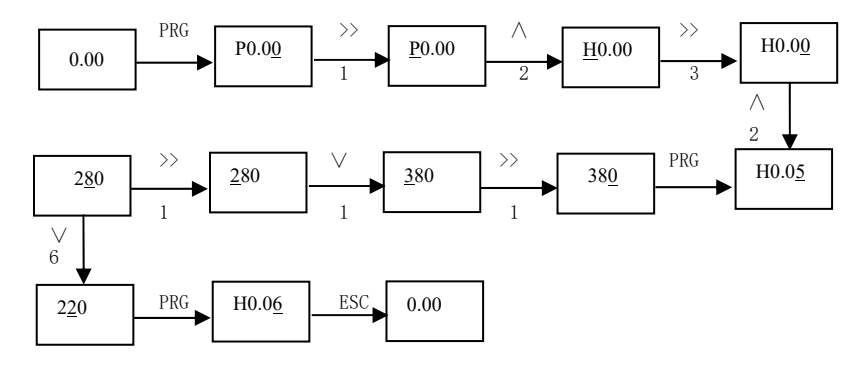

2.Set P9.02=2780

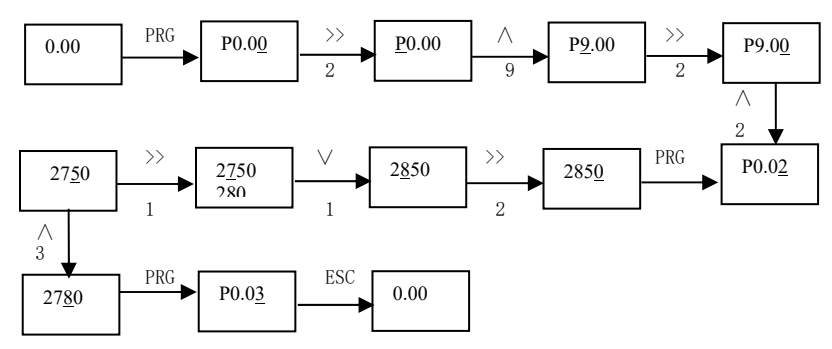

## 2.6 Terminal functions

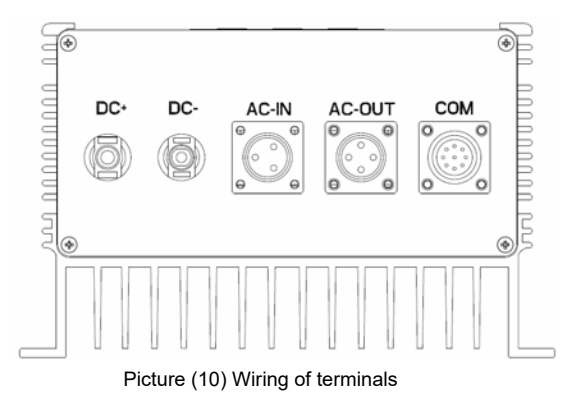

| Terminal symbol |                         |                      | Terminal name and function<br>description      | Technical specifications                                                                      |
|-----------------|-------------------------|----------------------|------------------------------------------------|-----------------------------------------------------------------------------------------------|
|                 | AC-IN                   |                      | Three_phase or single phase AC input terminal  | Three_phase 380V or single phase 220V<br>AC input terminal                                    |
|                 | D                       | C+ DC-               | DC input +                                     | DC 340Vdc or 650Vdc input                                                                     |
| Power<br>supply | ŀ                       | AC-OUT               | Three_phase AC output terminal<br>U / V / W/PE | Three_phase 0 to 220V or 0 to 480V                                                            |
|                 |                         | AC-IN*               | Three_phase input terminal, any two phases     | Single phase 220V input                                                                       |
|                 | ١                       |                      | PE                                             | Controller and motor must be grounded                                                         |
|                 | DI X4 / X5/ Com         |                      | Water level protection sensing terminal        | X4: sensing terminal of water tower; X5:<br>sensing terminal of well; Com: common<br>terminal |
|                 |                         | *X1 to X7/DI         | Multi function input or pulse input            | Input specification: 24VDC $\pm$ 20%,5mA,0 to 200Hz,                                          |
|                 | Extern                  | *CN7                 | RS485 for operation panel                      | Max cable length between the host computer and RS485is 15m.                                   |
| COM<br>termin   | RS485                   | *RS485+ / _ /<br>GND | Shielded layer of COM RS485+/- is grounded.    | Baud rate: 4800/19200/38400/57600bps                                                          |
| al              | A1                      | *+10V                | Al reference voltage                           | 10V $\pm$ 3%; 10mA maximum output current; overload and short circuit protection              |
|                 | Ę                       | *AI1/AI2/AI3         | Al 1, 2, and 3                                 | 0 to 20mA 500 $\Omega$ / 0 to 10v 20k $\Omega$ / _10v to 10v 20k $\Omega$                     |
|                 | DC<br>power *+24V / Com |                      | +24V power                                     | 24V $\pm$ 10% maximum load: 200mA, overload and short circuit protection                      |
|                 | Relay                   | *RA/RB/RC            | Relay output                                   | RA - RB: NC; RA - RC: NO; Contact capacity: 250VAC/1A,30VDC/1A                                |

Note: The item marked with "\*" is the customized item and some models do not have all the functional terminals, and please confirm this with local dealer.

## 2.7 Installation process

#### Step 1 Prepare accessories of solar AC pump system.

Solar panels, visor, solar stands, AC 3-phase pump inverter, AC 3-phase 380V pump, wires, %DC breaker, %AC breaker and installation tools.

Note: %Accessories are optional, you can either buy from us or yourself.

#### Step 2 Connect PV panels in series and parallel like below:

Before connecting wires , the customer should cover all solar panels with visor for safe. The PV Array is of N pieces of solar panels.then PV+ of panel No.1 connects PV- of panel No.2  $\rightarrow$ 

PV+ of panel No.2 connects PV- of panel No.3;

Then rest two cables PV- of panel No.1 and PV+ of panel No.N See step 4.

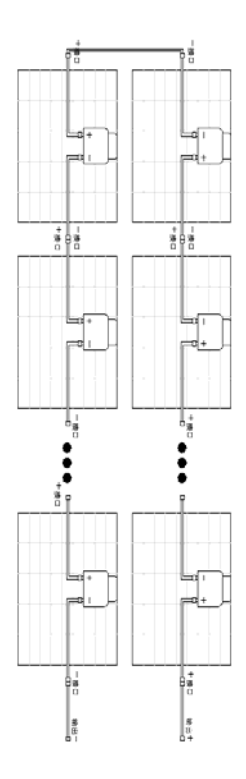

#### Step 3. Cut the black outer plastic protective layer of the rest two cables from PV panel.

(For example, PV- of panel No.1 and PV+ of panel No.N) And then connects long wires respectively.

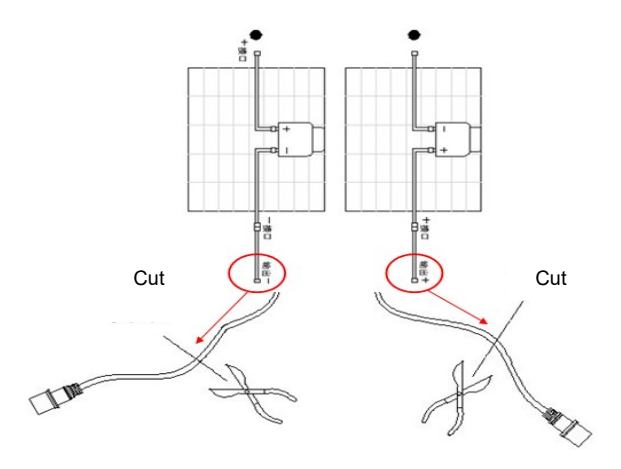

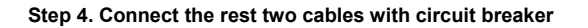

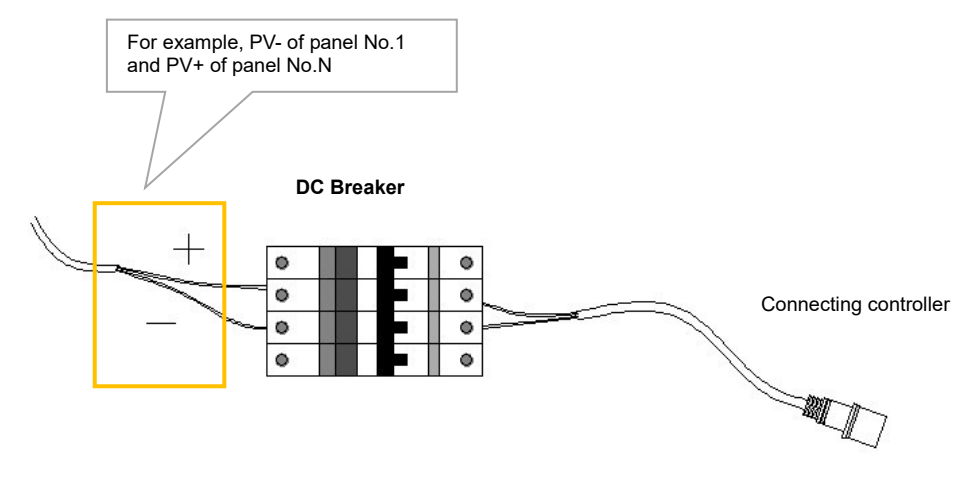

#### Step 5. Connect circuit breaker and solar pump controller

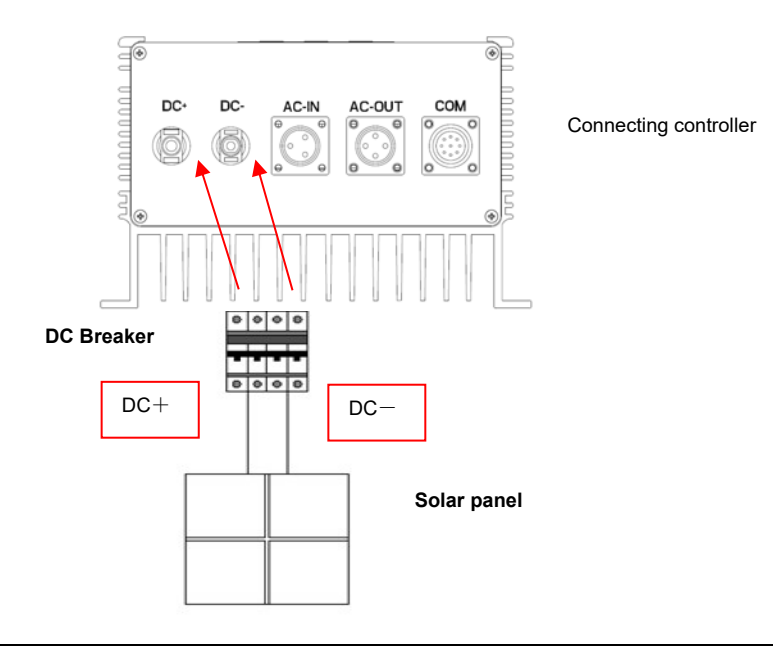

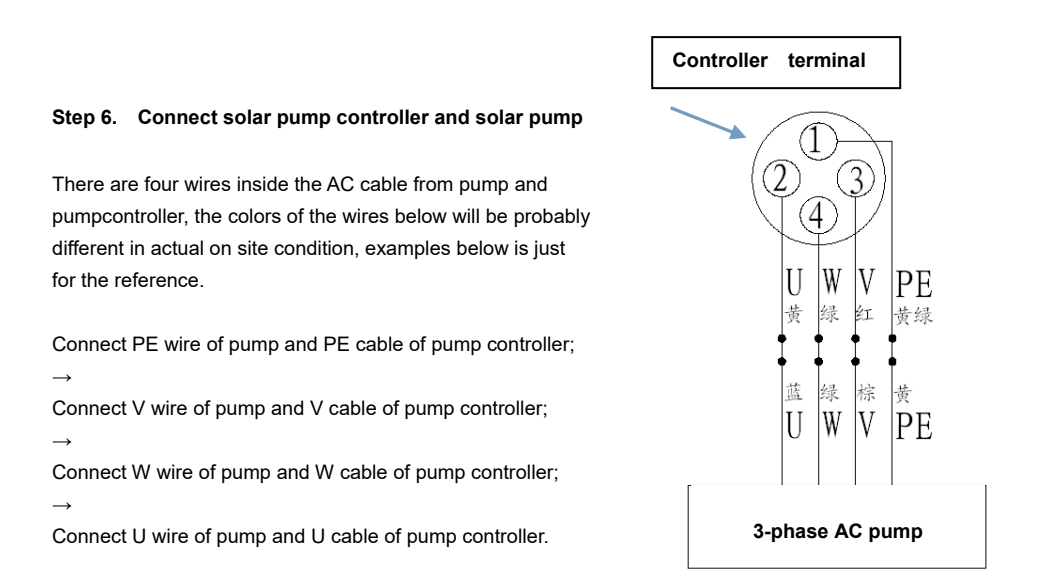

**Step 7.** Re-check wiring connection of solar pump system. If everything is ready (correct wiring, enough output power of PV arrays, and etc.), then switch ON DC breaker and AC breaker (if available). And the system runs and user can see operating data on LCD screen after 1 minute.

## Chapter 3 Wells water towers working mode

Once the controller is powered, it would automatically delay 10s, and run automatically according to light and water level.

#### On and off :

On : COM external connection terminal is inserted, open water tower well protected mode;

Off : Unplug external COM terminal connection, turn water tower well protected mode.

#### Line instruction as follow:

| Line symbol | TANK+ / x4                                          | - / com                                            | WELL+ / x5                                            | - /com                                                |
|-------------|-----------------------------------------------------|----------------------------------------------------|-------------------------------------------------------|-------------------------------------------------------|
| function    | Filled with water sensir water effectively (yes), o | ng cable, close is full of other is inactive (No); | Dry state sensing lines<br>is invalid (NO), off to th | , short for the dry state<br>e dry state valid (yes); |

## The controller can run only under the condition of no full in tower and no short in well . Remark:

1. The controller can automatically run delay of 30s under the condition of run .

2. The controller can automatically off delay of 30s under the condition of off.

3.2 kinds of restart after off : first , the people can start under the condition of effective tower water level ; second , repower after no signal of controller under off.

#### Wells water towers work mode diagram:

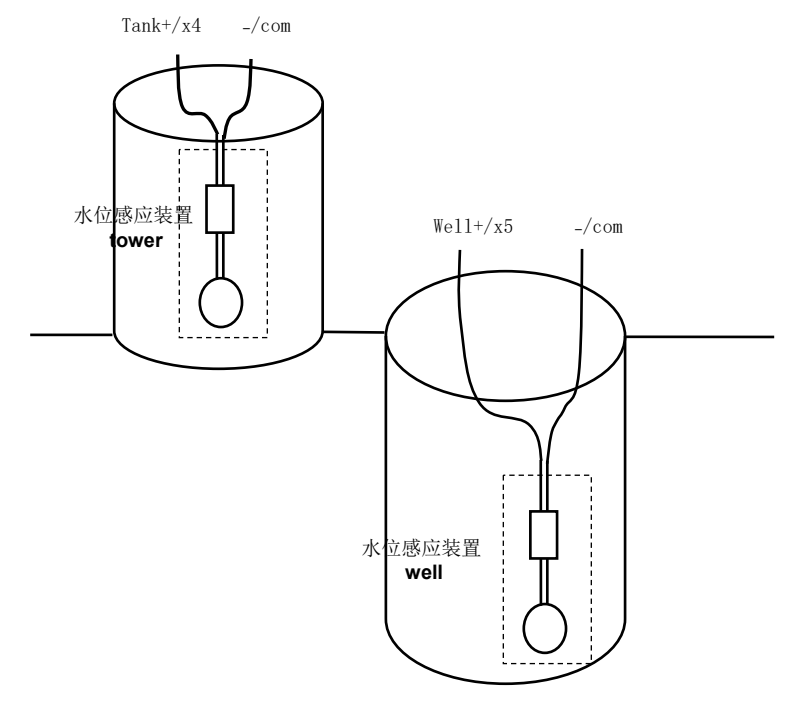

picture (11) Wells water towers work mode diagram

Water level sensing device can be selected according to need. Use a variety of mechanical float or reed device, as long as they follow the water level fluctuation, but the water level sensor disconnected or short signal can be. Note that the selected sensors and wiring should meet the level sensor logic setting.

Using only one set of level sensor device case (alone tower or water wells sensing function). Another group level sensor function is not, and should be handled according to the logic. When used alone tower water level sensors, Well + and Well-wire shorting should be in the state on behalf of the wells do not dry. When used alone wells water level sensors, Tank + and Tank-wire should be in the OFF state, the water is not pumped full of representatives towers.

#### the pump dry dry run protection

Open the tower well protected mode control RS-P solar water pump controller startup and shutdown according to the water level ,that is the pump dry dry run protection.

Under certain circumstances, such as: do not use the tower well protected mode, or the failure to protect water tower well into the dry-running state when anhydrous, anhydrous pumps run dry protection will play a role, avoid prolonged dry running pumps damaged.

## Chapter 4 Routine Repair and Maintenance

The application environment (such as temperature, humidity, dust and powder, wool, smoke and oscillation), burning and wearing of internal devices and other factors may increase the possibilities of controller failure. To reduce the failures and prolong the service life the controller, it is necessary to conduct routine repair and periodic maintenance.

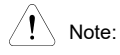

1. Only the personnel receiving professional training can dismantle and replace the controller components.

 Prior to inspection and maintenance, please make sure that the power supply to the controller has been disconnected for at least ten minutes or the CHARGER indictor is OFF, or there may be risks of electric shock (the controller with power level of RS-P-4T11G/15L or above has CHARGER indicator).
 Do not leave metal components and parts in the controller, or it may damage the controller.

## 4.1 Routine Maintenance

The controller shall be used under the allowable conditions as recommended in this manual and its routine maintenance shall be conducted as per the table below.

| Item                     | Inspection Contents       | Inspection Means                                            | Criteria                                                                                                    |
|--------------------------|---------------------------|-------------------------------------------------------------|----------------------------------------------------------------------------------------------------|
| Temperature The          |                           | Thermometer                                                 | -10 ~ +40° C<br>Derated at 40 to 50° C, and the rated output current shall be<br>decreased by 1% for every temperature rise of 1° C. |
|                          | Humidity                  | Humidiometer                                                | 5 ~ 95%, no condensing                                                                                                    |
| Operating<br>Environment | Dust, oil, water and drop | Visual check                                                | There are no dust, oil, water and drop.                                                                                              |
| Linnonnen                | Vibration                 | Special test instrument                                     | 3.5m/s2, 2~ 9Hz;<br>10m/s2,9~ 200Hz; 15m/s2,200~ 500Hz                                                                               |
|                          | Gas                       | Special test instrument,<br>smell check and visual<br>check | There are no abnormal smell and smoke.                                                                                               |
|                          | Overheat                  | Special test instrument                                     | Exhaust normal                                                                                                    |
|                          | Noise                     | Listen                                                      | There is no abnormal noise.                                                                                                    |
|                          | Gas                       | Smell and visual check                                      | There are no abnormal smell and smoke.                                                                                               |
|                          | Physical appearance       | Visual check                                                | The physical appearance is kept intact.                                                                                              |
| controller               | Heatsink fan ventilation  | Visual check                                                | There are no fouling and wool that block the air duct.                                                                               |
|                          | Input current             | Amperemeter                                                 | In the allowable operating range. Refer to the nameplate.                                                                            |
|                          | Input voltage             | Voltmeter                                                   | In the allowable operating range. Refer to the nameplate.                                                                            |
|                          | Output current            | Amperemeter                                                 | In the rated value range. It can be overloaded for a short while.                                                                    |
|                          | Output voltage            | Voltmeter                                                   | In the rated value range.                                                                                                    |
|                          | Overheat                  | Special test instrument<br>and smell.                       | There are no overheat fault and burning smell.                                                                                       |
| Motor                    | Noise                     | Listen                                                      | There is no abnormal noise.                                                                                                    |
|                          | Vibration                 | Special test instrument                                     | There is no abnormal oscillation.                                                                                                    |

## 4.2 Periodic Maintenance

It needs to perform periodic inspection on the controller once every three to six months according to the application environment and work conditions.

| Item                     | Inspection Contents                                   | Inspection Means         | Criteria                                            |  |
|--------------------------|-------------------------------------------------------|--------------------------|-----------------------------------------------------|--|
|                          | Main circuit terminal                                 | Screwdriver/sleeve       | The screws are tightened and the cables are intact. |  |
|                          | PE terminal                                           | Screwdriver/sleeve       | The screws are tightened and the cables are intact. |  |
|                          | Control circuit terminal                              | Screwdriver              | The screws are tightened and the cables are intact. |  |
|                          | Reliability of internal<br>connections and connectors | Screwdriver and<br>hands | Connection is firm and reliable.                    |  |
| controller               | Expansion card connector                              | Screwdriver and<br>hands | Connection is firm and reliable.                    |  |
|                          | Mounting screws                                       | Screwdriver/sleeve       | The screws are tightened.                           |  |
|                          | Cleaning the dusts<br>and powders                     | Cleaner                  | There are no dusts and wools.                       |  |
| Internal foreign objects |                                                       | Visual check             | There are no foreign objects.                       |  |
| Motor                    | Insulation test                                       | 500VDC megameter         | Normal                                              |  |

## 4.3 Component Replacement

Different types of components have different service lives. The service lives of the components are subject to the environment and application conditions. Better working environment may prolong the service lives of the components. The cooling fan and electrolytic capacitor are vulnerable components and shall be conducted routine inspection as per the table below. If any fault occurs, please conduct immediate replacement.

| Vulnerable<br>Components | Damage Causes                                                             | Solutions | Items for Routine Inspection                                                                                                    |
|--------------------------|---------------------------------------------------------------------------|-----------|----------------------------------------------------------------------------------------------------|
| Fan                      | Bearing wear, blade<br>aging                                              | Change    | The fan blade has no cracks and rotates normally. The screws are tightened.                                                                                                    |
| Electrolytic capacitor   | Ambient temperature<br>is relatively high and<br>electrolyte volatilizes. | Change    | There are no electrolyte leakage, color change, crack and shell<br>inflation. The safety valve is normal.<br>Static capacity is equal to or higher than the initial value times 0.85. |

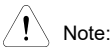

When the controller is stored for a long period of time, power connection test shall be conducted once within two years and last at least five hours. It can use voltage regulator to gradually increase the value to the rated value when power connection is performed.

## Appendix I. Fault and Fault Information List

controller is equipped with complete protection functions to provide efficient protection while utilizing its performance sufficiently. Some failure instructions may be displayed during operation. Compare the instructions with the following table and analyze, decide the causes and solve failures.

For damages on units or questions that can' t be resolved, please contact with local distributors/agents, service centers or manufacturer for solutions.

| No. | Failure<br>code | Failure<br>description                                                    | Potential causes                                                        | Solutions                                                                          |  |
|-----|-----------------|---------------------------------------------------------------------------|-------------------------------------------------------------------------|------------------------------------------------------------------------------------|--|
|     |                 |                                                                           | Low grid voltage                                                        | Check proper input voltage and power<br>supply                                     |  |
|     |                 |                                                                           | Startup too fast during motor operation                                 | Restart after the motor stops rotating                                             |  |
|     | F oc1           | Over current                                                              | Rotating inertial of load is very large and<br>shock load is very heavy | Increase the acceleration time and reduce the occurrences of sudden change of load |  |
| 1   |                 | protection<br>when                                                        | Improper setting of motor parameters                                    | select proper power or controller                                                  |  |
|     |                 | acceleration                                                              | Set start-up frequency too high                                         | Decrease start-up frequency                                                        |  |
|     |                 | operation                                                                 | Acceleration time is too short                                          | Prolong acceleration time                                                          |  |
|     |                 |                                                                           | Set V/F curve ratio too large                                           | Adjust V/F curve setting and torque boost                                          |  |
|     |                 |                                                                           | Power level of controller is small                                      | Replace with controller with proper model                                          |  |
|     |                 | Over current<br>protection<br>when<br>deceleration<br>operation           | Low grid voltage                                                        | Check proper input voltage and power<br>supply                                     |  |
| 0   | E.oc2           |                                                                           | Too big rotating inertial of load                                       | Choose appropriate energy braking<br>components                                    |  |
| 2   |                 |                                                                           | Improper setting of motor parameters                                    | select proper power or controller                                                  |  |
|     |                 |                                                                           | Deceleration time is too short                                          | Prolong deceleration time                                                          |  |
|     |                 |                                                                           | Power level of controller is small                                      | Replace with controller with proper model                                          |  |
|     | E.oc3           | Over current<br>protection<br>when<br>operation with<br>constant          | Sudden change of load during operation                                  | Decrease load's abrupt frequency change and amplitude                              |  |
| 3   |                 |                                                                           | Improper setting of motor parameters                                    | select proper power or controller                                                  |  |
|     |                 |                                                                           | Power level of controller is small                                      | Replace with controller with proper model                                          |  |
|     |                 | Over voltage                                                              | Motor short to ground                                                   | Check motor wiring                                                                 |  |
| 4   | E.oV1           | when<br>acceleration<br>operation                                         | Abnormal input power supply voltage                                     | Check input power supply                                                           |  |
|     |                 |                                                                           | Fast start-up again when motor operates<br>with high speed              | Start again after the motor stops rotating                                         |  |
|     | E.oV2           | Over voltage<br>protection<br>when<br>deceleration<br>operation           | Motor short to ground                                                   | Check motor wiring                                                                 |  |
| 5   |                 |                                                                           | Too big rotating inertial of load                                       | Choose appropriate energy braking<br>components                                    |  |
|     |                 |                                                                           | Deceleration time is too short                                          | Prolong deceleration time                                                          |  |
|     |                 | Over voltage<br>protection<br>when<br>operation with<br>constant<br>speed | Motor short to ground                                                   | Check motor wiring                                                                 |  |
| 6   | E.oV3           |                                                                           | Abnormal input power supply                                             | Check input power supply and voltage                                               |  |
| 0   |                 |                                                                           | Too big rotating inertial of load                                       | Choose appropriate energy braking<br>components                                    |  |
| 7   | E.PCU           | Interference<br>protection                                                | Severely Interfered by exterior signal                                  | Ask professional technicians to maintain                                           |  |

|     | RS-P Solar Water Pump Controller User Manual |                                                  |                                                         |                                                                                                    |  |  |  |
|-----|----------------------------------------------|--------------------------------------------------|---------------------------------------------------------|----------------------------------------------------------------------------------------------------|--|--|--|
| No. | Failure<br>code                              | Failure<br>description                           | Potential causes                                        | Solutions                                                                                                    |  |  |  |
|     |                                              |                                                  | Loose connection of connectors inside the controller    | Ask professional technicians to maintain                                                                                                    |  |  |  |
| 8   | E.rEF                                        | Abnormai<br>comparison<br>benchmark              | Abnormal internal switching power supply                | Seek for technical support                                                                                                    |  |  |  |
|     |                                              |                                                  | Abnormal signal sampling and comparison circuit         | Seek for technical support                                                                                                    |  |  |  |
|     |                                              |                                                  | Enable auto-tuning function during motor<br>spining     | Perform auto-tuning after the motor stops to rotate                                                                                                    |  |  |  |
| 9   | E.AUt                                        | Auto-tuning<br>failure                           | Auto-tuning overtime                                    | Check whether motor wirings are well<br>connected<br>Length of motor wiring within 100m                                                                 |  |  |  |
|     |                                              |                                                  | Incorrect setting of motor parameters in<br>group P9    | Please reset the parameters according to the nameplate parameters on the motor.                                                                         |  |  |  |
| 10  | E.FAL                                        | Module<br>protection                             | Output over current                                     | Check whether the motor and the output<br>connection is short circuited, whether the<br>ground is short circuited and whether the<br>load is too heavy. |  |  |  |
|     |                                              |                                                  | DC terminal overvoltage                                 | Check the mains power supply and<br>whether the large inertia load has no<br>function of quick stop at energy<br>consumption brake.                     |  |  |  |
|     |                                              |                                                  | Loose connection of connectors inside the<br>controller | Ask professional technicians to maintain                                                                                                    |  |  |  |
|     |                                              | Heat sink 1<br>over<br>temperature<br>protection | Ambient over-temperature                                | Lower the ambient temperature and<br>strengthen ventilation and heat<br>dissipation.                                                                    |  |  |  |
|     |                                              |                                                  | Blockage of air duct                                    | Clean the dusts, wools and other foreign<br>objects in the air duct.                                                                                    |  |  |  |
| 11  | E.oH1                                        |                                                  | Fan failure                                             | Check whether fan wirings are well<br>connected.<br>Replace a new fan of the same model.                                                                |  |  |  |
|     |                                              |                                                  | controller module failure                               | Seek for technical support                                                                                                    |  |  |  |
|     |                                              |                                                  | Temperature detection circuit failure                   | Seek for technical support                                                                                                    |  |  |  |
|     |                                              |                                                  | Ambient over-temperature                                | Lower the ambient temperature and<br>strengthen ventilation and heat dissipation                                                                        |  |  |  |
| 12  | E.oH2                                        | Heat sink 2<br>over<br>temperature<br>protection | Blockage of air duct                                    | Clean the dusts, wools and other foreign<br>objects in the air duct                                                                                     |  |  |  |
|     |                                              |                                                  | Fan failure                                             | Check whether fan wirings are well<br>connected.<br>Replace a new fan of the same model                                                                 |  |  |  |
|     |                                              |                                                  | Rectifier module failure                                | Seek for technical support                                                                                                    |  |  |  |
|     |                                              |                                                  | Temperature detection circuit failure                   | Seek for technical support                                                                                                    |  |  |  |
|     |                                              |                                                  | Input power under voltage                               | select proper power or controller                                                                                                    |  |  |  |

Fast start-up when motor operates with

Keep overloading for a long period of time

Too short acceleration and deceleration

high speed

Too big V/F curve ratio

Input power under voltage

Power level of controller is small

time

controller

overload

protection

Motor

E.oL1

E.oL2

13

14

Start again after the motor stops rotating

Shorten the overloading time and reduce

Prolong the acceleration/deceleration time

Adjust V/F curve setting and torque boost

Replace with controller with proper model

select proper power or controller

load

#### RS-P Solar Water Pump Controller User Manual

| No. | Failure<br>code            | Failure<br>description                            | Potential causes                                                                                       | Solutions                                                                                                    |  |
|-----|----------------------------|---------------------------------------------------|----------------------------------------------------------------------------------------------------|----------------------------------------------------------------------------------------------------|--|
|     |                            | overload<br>protection                            | Motor rotation is blocked or load mutation<br>occurs                                                   | Prevent the motor rotation from blocking<br>and reduce the load mutation                                                                                                    |  |
|     |                            |                                                   | Common motor maintains running under<br>heavy load for a long period of time                           | Replace the common motor with variable<br>frequency motor or improve the running<br>frequency                                                                                              |  |
|     |                            |                                                   | Motor overload protection time is set too<br>small                                                     | Increase the motor overload protection time                                                                                                    |  |
|     |                            |                                                   | Too big V/F curve ratio                                                                                | Adjust V/F curve setting and torque<br>increment                                                                                                    |  |
|     |                            |                                                   | DC braking current is set too high                                                                     | Reduce the DC brake current                                                                                                    |  |
|     |                            | Peripheral                                        | External failure terminal enable                                                                       | Check the external failure terminal status                                                                                                    |  |
| 15  | E.oUt                      | protection                                        | Stall over voltage or over current and the<br>time lasts for more than one minute                      | Check whether the external load is normal                                                                                                    |  |
| 16  | E.CUr                      | Current detection fault                           | Current detection circuit failure                                                                      | Seek for technical support                                                                                                    |  |
|     |                            |                                                   | Wrong connection                                                                                       | Correct the connection error as per the<br>user's manual                                                                                                    |  |
| 17  | E G4E                      | Output to                                         | Motor failure                                                                                          | Replace the motor after performing<br>ground insulation test                                                                                                    |  |
| 17  | E.Gur                      | circuit                                           | Invert module failure                                                                                  | Seek for technical support                                                                                                    |  |
|     |                            |                                                   | Too big ground-leakage current at the<br>controller output side                                        | Seek for technical support                                                                                                    |  |
| 18  | E.LV1                      | Abnormal<br>power failure<br>during running       | Mains power fluctuation or momentary<br>power failure                                                  | Check the local mains power                                                                                                    |  |
|     | E.ILF                      | Input power<br>failure                            | Abnormal connection, missing connection<br>or disconnection at the power terminal of<br>the controller | Check the power connections as per the<br>operational regulations and eliminate the<br>errors of missing connection and<br>disconnection                                                   |  |
| 19  |                            |                                                   | Serious imbalance of input power at three phases                                                       | Check whether the imbalance of input<br>power at three phases comply with the<br>requirements                                                                                              |  |
|     |                            |                                                   | Burning of capacitor of the controller                                                                 | Seek for technical support                                                                                                    |  |
|     |                            |                                                   | The power-on buffer circuit of the controller is faulty                                                | Seek for technical support                                                                                                    |  |
|     | E.oLF                      | Abnormal<br>output phase<br>loss                  | Abnormal connection, missing connection<br>or disconnection at the output side of the<br>controller    | Check the power connections at the<br>output side of the controller as per the<br>operational regulations and eliminate the<br>errors of missing connection and<br>disconnection           |  |
| 20  |                            |                                                   | Imbalance of output three phases                                                                       | Check whether motor is kept well<br>Shut down the power supply to check<br>whether the terminal characteristics both<br>at the output side and DC side of the<br>controller are consistent |  |
| 21  | E.EEP                      | EEPROM<br>failure                                 | EEPROM reading and writing failure                                                                     | Seek for technical support                                                                                                    |  |
| 22  | E.dL3                      | Relay contact<br>failure                          | Loose connection of connectors inside the<br>controller                                                | Ask professional technicians to maintain                                                                                                    |  |
|     |                            |                                                   | The power-on buffer circuit is faulty                                                                  | Seek for technical support                                                                                                    |  |
| 23  | E.dL2                      | Temperature<br>sensor taking<br>sample<br>anomaly | Ambient under temperature                                                                              | Check whether the ambient temperature complies with the requirements                                                                                                    |  |
| 25  |                            |                                                   | The temperature sampling circuit inside<br>the controller is faulty                                    | Seek for technical support                                                                                                    |  |
|     | <b>- - - - - - - - - -</b> | Encoder cable disconnection                       | Encoder connection is incorrect                                                                        | Change the encoder cable connection                                                                                                    |  |
| 24  | E.dL1                      |                                                   | Encoder has no signal output                                                                           | Check whether the encoder and power supply are normal                                                                                                    |  |

| No. | Failure<br>code | Failure<br>description                                   | Potential causes                                                                                   | Solutions                                                                                                    |  |  |
|-----|-----------------|----------------------------------------------------------|----------------------------------------------------------------------------------------------------|----------------------------------------------------------------------------------------------------|--|--|
|     |                 |                                                          | Encoder cable disconnection                                                                        | Reconnect                                                                                                    |  |  |
|     |                 |                                                          | Abnormal function code setting                                                                     | Confirm that the relevant function codes of the encoder are set properly                                                                                                    |  |  |
|     |                 | +10V power                                               | +10V power overload                                                                                | Increase +10V power load impedance<br>Utilize externally independent power<br>supply                                                                                                    |  |  |
| 25  | E.P10           | output<br>abnormal                                       | +10V power supply and GND is short<br>circuited                                                    | Eliminate the short circuit failure                                                                                                    |  |  |
|     |                 |                                                          | +10V power terminal circuit failure                                                                | Seek for technical support                                                                                                    |  |  |
|     |                 |                                                          | Too high analog input voltage                                                                      | Check whether the analog input voltage<br>complies with the requirements                                                                                                    |  |  |
| 26  | E.AIF           | Analog input<br>abnormal                                 | Analog input circuit failure                                                                       | Seek for technical support                                                                                                    |  |  |
|     |                 |                                                          | Analog input circuit signal interfered                                                             | Increase the P6.22 and P6.24 AI filtering time                                                                                                    |  |  |
|     |                 | Motor over                                               | The motor temperature signal reaches the<br>alarm setting value                                    | Strengthen ventilation and heat dissipation                                                                                                    |  |  |
| 27  | E.Ptc           | temperature(P                                            | Thermistor resistance failure                                                                      | Check the thermistor                                                                                                    |  |  |
|     |                 | IC)                                                      | The sensor protection threshold of the<br>motor is set improperly                                  | Adjust the sensor protection threshold of<br>the motor                                                                                                    |  |  |
|     |                 | Communicatio<br>n abnormal 1<br>(Operation<br>panel 485) | The communication of operation panel<br>RS485 is disconnected                                      | Check the connection of the equipment<br>communications                                                                                                    |  |  |
| 28  | E.SE1           |                                                          | Communication failure of operation panel<br>RS485                                                  | Check whether the data receiving and<br>transmission complies with the protocol,<br>whether the check sum is correct and<br>whether the receiving and transmission<br>interval complies with the requirements |  |  |
|     |                 |                                                          | The controller is set to master mode                                                               | Set the controller to slave mode                                                                                                    |  |  |
|     |                 | Communicatio<br>n abnormal 2<br>(RS485<br>terminal)      | The communication of RS485 terminal is<br>disconnected                                             | Check the connection of the equipment<br>communications                                                                                                    |  |  |
|     |                 |                                                          | The baud rate is set improperly                                                                    | Set compatible baud rate                                                                                                    |  |  |
| 29  | E.SE2           |                                                          | The communication of RS485 terminal is faulty                                                      | Check whether the data receiving and<br>transmission complies with the protocol,<br>whether the check sum is correct and<br>whether the receiving and transmission<br>interval complies with the requirements |  |  |
|     |                 |                                                          | The communication of RS485 terminal is time-out                                                    | Check whether the communication<br>timeout is set properly and confirm the<br>communication cycle of the application<br>program                                                                               |  |  |
|     |                 |                                                          | Improper setting of failure alarm<br>parameters                                                    | Adjust the failure alarm parameter                                                                                                    |  |  |
|     |                 |                                                          | The controller is set to master mode                                                               | Set the controller to slave mode                                                                                                    |  |  |
| 30  | E.VEr           | Version<br>compatibility<br>abnormal                     | Incompatible software version of the<br>operation panel                                            | Seek for technical support                                                                                                    |  |  |
|     | E.CPy           | Copy failure                                             | The data error occurs when copying the<br>controller parameters to the operation<br>panel          | Check the connections of the operation<br>panel                                                                                                    |  |  |
| 31  |                 |                                                          | The data error occurs when copying the<br>parameters from the operation panel to the<br>controller | Check the connections of the operation panel                                                                                                    |  |  |
|     |                 |                                                          | The parameters are directly downloaded<br>without undergoing copy and upload<br>operations.        | Perform download before uploading the parameters                                                                                                    |  |  |
|     |                 |                                                          | Control board software version<br>incompatible                                                     | Check if d1.09 is consistent                                                                                                    |  |  |
| 32  | E.dL4           | Expansion                                                | Expansion card connection is loosened                                                              | Ask professional technicians to maintain                                                                                                    |  |  |

#### RS-P Solar Water Pump Controller User Manual

| No. | Failure<br>code | Failure<br>description                                    | Potential causes                                                                            | Solutions                                                                                                    |  |  |
|-----|-----------------|-----------------------------------------------------------|---------------------------------------------------------------------------------------------|----------------------------------------------------------------------------------------------------|--|--|
|     |                 | card<br>connection<br>abnormal                            | Expansion card failure                                                                      | Seek for technical support                                                                                                    |  |  |
| 33  | E.loF           | Terminal<br>mutual<br>exclusion<br>check<br>failed        | The functions of X1 to X7, AI1, AI2 and DI terminals are set in a repeated manner           | Modify the settings of X1 to X7, Al1, Al2<br>and DI terminals and ensure the setting<br>functions are not repeated (excluding null<br>function) |  |  |
|     |                 | Hardware                                                  | Load failure                                                                                | Check whether motor is blocked<br>Replace controller with proper model                                                                          |  |  |
| 34  | E.oL3           | overload<br>protection                                    | Input failure                                                                               | Check whether there is phase loss                                                                                                    |  |  |
|     |                 |                                                           | Output failure                                                                              | Check whether there are phase loss or<br>short circuit                                                                                          |  |  |
| 35  | nULL            | Pump<br>protection<br>against<br>running<br>without water | Pump runs without water, motor cable<br>connection is abnormal                              | Check water level or pipes and check cable connection                                                                                           |  |  |
|     |                 | Motor<br>protection<br>against zero<br>load               | Motor load disconnected, motor cable<br>connection is abnormal                              | Check load status and check cable connection                                                                                                    |  |  |
| 36  | -LU-            | Power under voltage                                       | The power supply voltage is lower than the<br>minimum operating voltage of the<br>equipment | select proper power or controller                                                                                                    |  |  |
|     |                 |                                                           | Abnormal internal switching power supply                                                    | Seek for technical support                                                                                                    |  |  |

## Appendix II :FAQ

#### 1. Why the controller runs abnormally?

- A: (1) Please check the parameters of solar array or pump ;
- A: (2) whether do the external connection right.

#### 2. Why was the operating frequency of the controller kept at 0Hz?

A: (1) Whether solar array total power and voltage is consistent with rated voltage of controller (please check out Chapter one)

A: (2) please check tower well protected function and water level.(please check out Chapter three)

#### 3、why the controller to E.AIF analog input abnormal fault?

A: (1) please check the analog input type and control panel of jump line is correct, please corresponding analog input voltage channel side, jump to jump line V analog current input ,please jump to the corresponding passage I end of jump line

A: (2) Please check whether the analog input is more than 11V

A: (3)Use the +10V supply to the controller on the control panel, please check whether the controller panel +10V below 9V or above 11V, if the controller after power off completely check +10V to GND connection between  $\Omega$  resistance value is less than 5K.

#### 4、why controller E.P10 abnormal faults?

A:please check whether the controller panel +10V below 9Vor above 11V, if the controller is completely power down after check +10Vto GND connection between  $\Omega$  resistance value is less than 5K.

#### 5、485 why PLC and controller communication is not normal?

A: (1)Please check the controller and PLC data format, address and tabard rate are consistent.

A: (2) Please make sure the PLC address whether need to add 1 operation.

A: (3) Please confirm whether PLC in Modbus RTU format;

A: (4) Please make sure the PLC register address is converted to hexadecimal;

A: (5) Please make sure the connection cables, 485 is correct

#### 6. Why the keyboard sometimes "8.8.8.8" or no show?

A: (1)Operation panel and the controller panel directly connection ,each other is plugged in;

A: (2)Homemade keyboard extension cord for connection to the operation panel and controller board, please make sure cable signal is one to correspondence;

A: (3)Using the standard Internet cable connection operation panel and controller board ,please make sure the operation panel and the controller panel cable is plugged in.

#### 7. How to change the drive motor rotate in the direction of the controller?

A: (1)The FWD/REV key operation panel can change direction in real time

A: (2)The operation panel of the UP/DN key (shuttle operation panel and knob adjustment) can change direction in real time;

A: (3)Operation panel control and compound control frequency after operation of positive and negative value will eventually change direction in real time

A: (4)Terminal control ,please confirm whether the positive and negative terminals and PLC and other control equipment

A: (5)Can' t show ,please confirm whether the controller operation panel to lock

#### 8、Why some Dianzhuan fan power level controller, some don't turn?

A:15KW or less power lever controller fan is not controlled, the electricity is running ;18.5KW to 45KW power level controller fan run by radiator temperature control, when the temperature is lower electric an does not run on the controller ,55KW~75KW power level controller fan is not controlled, the electricity is running; power of 90KW and above level controller fan operation is running commands radiator temperature controller and common control, the electric fan does not run at low temperature controller, but when the controller or the radiator at high temperature fan running

#### 9、 Control panel CN1 ribbon cable loosening or damage of what would happen?

A:Control panel CN1 ribbon cable is loose or damaged will cause the controller cannot work or multiple faults ,such as the controller may show-LU-,relay/contactor does not suck, submitted to the fault such as E.oc1,E.FAL.E.oH1,E.oH2,ec ,with our fabrication ur,E.dL3.etc

## 10. Why "-LU-" is reported and the controller stop/restart happens frequently when the frequency is rising?

A: (1) Check if the H0.02 open circuit voltage is set correctly, and the voltage should be set to the value that is sum of the Voc marked on the nameplate of the PV panel.

A: (2) Check if the low limit of the maximum power tracking is set too low, and you can increase the setting gradually to a suitable value, but the value can not be greater than the high limit of the maximum power tracking.

## After-sales Service Regulation

## 1. Maintenance Limits

#### 1.1 Within the limit

Any product failure cause by quality in the warranty period which belongs to maintenance limits.

A: The warranty period is of 18 months from the date of exit ; the period of product maintained or parts maintained is reminder of warranty period.

B: Beyond the warranty period , the warranty period of parts is 6 months after product was maintained by new parts .

#### 1.2 Beyond the limit

Beyond the warranty period or failure cause by the follow reasons , which are beyond the limit.

A: The customer does not operate and install the controller according to < The User Guide>

B: The customer does maintain without connecting with the manufacture or failure cause by restructure ;

C: The customer used the product outside of the standard condition which leads to the fault.

D: The use condition is not fit for the product which lead to abnormal , aging of the part or fault.

E: The reason of earthquark ,fire , wind , abnormal voltage , salt corrosion ,gas corrosion or nature destroy or other force majeure reasons lead to the fault.

F The damage happens during the installation or delivery .

G Without the authority of the manufacture , the customer disconnect the parts or change the constructure or circuit.

H: The fault happens because of the wrong maintain , etc, deformation , destroy , scoring and so on.

ETear up or destroy the identification ,etc , nameplate , bar code , maintain logo or other identification. J:The parameters of the product lead to problem or the fault .

## 2. The application

2.1. If the customer do not deal with the problem during the use , please dial the hotline 0755-29810021 for technology or service.

2.2 .Please get the information as follows before application for service :

The model : RS-P-4D2500

The code : 110168065711311000001

2.3 Once the application is accepted , the manufacture will arrange technician to direct by telephone within 1 hour . If the problem can not be resolved , the manufacture shall make service on site.

2.4 product sent to the manufacture : the manufacture will maintain as soon as possible and send to the customer .

On-site service: the manufacture technician will rush to the scene within24 hours under the certain condition.

## 3. Notice

3.1 The product which not caused by the customer or during the warranty period is maintained free by the manufacture (back manufacture or on scene), and the customer can directly connect with the manufacture. While the product which beyond warranty limit or the warranty period is provided paid service by the manufacture.

3.2 The date of exit is subject to the product file of the manufacture , meanwhile the failure t reason shall be confirmed by the manufacture service department and only provide the whole product fixing service .

3.3 Solar Water Pump Controller Service Connection:

Tele: 0755-29810021;

Mobil: 086-18923879928;

E-mail: service@vtsolar.com

Address: 4F, XinFeng Building B , YangGuang Community , XiLi Town, NanShan District , Shenzhen ,China

3.4 Outside of fix period, the product can be repaired by the manufacture with fix fee or by the customer with parts that the manufacture can sale by favorable. Once the customer sign the contract about maintenance, confirm with signature and understand maintenance clause.

#### 3.5 Maintenance freight

A: During the warranty period , the customer should bear the fright of sending to the manufacture , and the fright of back will be borne by the manufacture .

**B**: If the customer require urgently delivery through express , coach ,or air-express or send to the assigned address , the cost should be borne by the customer. Once outside of the warranty period , the customer should bear the cost of fixing and freight.

C: The product with maintenance require outside of the Mainland China should be sent to the manufacture , and the come and go freight should be borne by the customer .

3.6 The packaging of the product which is sent to the manufacture must be played a part in protection. If the product happens to deformation, destroy or torn packing, the manufacture have the right to reject repairing.

3.7 The customer should fill in < Product Quality Feedback> for application so that the manufacture could provide after-sales service in time and confirm fault quickly.

3.8 The customer should provide product code, warranty card and invoice with the

manufacture when the product is maintained .

### 4. Maintenance Standard

#### 4.1 Pay for on-site service

A: The manufacture shall arrange on-site service for the customer.

B: If the product is confirmed for the reason of the customer on scene , the customer should bear the maintenance fee and the service bill.

C: In the fix limit , the customer only prepay for car fare , board and lodging expenses, personnel subsidies .

D: Beyond the maintenance limit , the customer should prepay for car fare, board and lodging expenses, personnel subsidies and maintenance fee.

#### Mark:

a, Personnel subsidies: 450 RMB /person/ day in Mainland China , 900 RMB/person/day beyond Mainland China.

b. Interpretation for prepaid expenses : 10days expenses for the manufacture should prepaid by the customer , and will notice for supplement to the customer before using up . If not , on-site servicer have the right to back ,and do not take the responsibility ; meanwhile the manufacture have the right to reject on-site aftersales service for the customer again.

E:Validity of on-site service : The manufacture service staff will go to the site of the Mainland Chinese by public transport within 48 hours . But the place beyond the Mainland China , the manufacture will consult with the customer.

#### 4.2 The fee scale and standard

The product which is both beyond the warrant period or damaged by the customer should be maintained with fee . etc , personnel expenses ,maintenance fee , freight and other fees should be borne by the customer.

If the customer require on-site service, the customer should prepay expenses according to the prepaid standard for the manufacture.

The back product without mark or code or other identification should be charged for fixing. While the product will be sent back to the customer under the condition of pay.

# 5. Enclosed : < Product Quality Feedback>Shenzhen V & T Technologies Co., Ltd

#### Remark:

the After-sales Service Regulation to the final interpretation of the manufacture all;

The manufacture only take the obligement for the provision of the After-sales Service Regulation .

V&T

ShenZhen V&T Technologies Co.,Ltd

#### RS-P Solar Water Pump Controller

Package List

| No. | item             | Unit  | Number | Remark |
|-----|------------------|-------|--------|--------|
| 1   | Controller       | piece | 1      |        |
| 2   | Cable            | set   | 1      |        |
| 3   | User Manual      | piece | 1      |        |
| 4   | Warranty card    | piece | 1      |        |
| 5   | Certification    | piece | 1      |        |
| 6   | Package material | set   | 1      |        |

#### REMARK

For the safety of your propriety , please check the association according to package list , and operate before read <User Manual> and safety precaution . If you have any problem ,please contact the manufacture.

## RS-P Solar Water Pump Controller Quality Feedback

| No.:                                                       | 1                                                                     | urgency degree:                | □fast   | ⊔urç       | gent  | □normal |
|------------------------------------------------------------|-----------------------------------------------------------------------|--------------------------------|---------|------------|-------|---------|
| Customer Name :                                            |                                                                       | Feedback time:                 |         | day        | Month | year    |
| Customer Connector:                                        |                                                                       | Connector telephone:           |         |            |       |         |
| Marketing staff:                                           |                                                                       | Confirming time:               |         |            |       |         |
| Description : (simple and ar<br>1、What is happen to the Co | nswer the follow three problems ntroller , and is it the first time ? | )<br>(If not , please descript | e the e | x-service) | :     |         |
|                                                            |                                                                       |                                |         |            |       |         |
|                                                            |                                                                       |                                |         |            |       |         |
|                                                            |                                                                       |                                |         |            |       |         |
|                                                            |                                                                       |                                |         |            |       |         |
| 2、Mchine mold and code:<br>3、Main Problem:                 |                                                                       |                                |         |            |       |         |
|                                                            |                                                                       |                                |         |            |       |         |
|                                                            |                                                                       |                                |         |            |       |         |
|                                                            |                                                                       |                                |         |            |       |         |
|                                                            |                                                                       |                                |         |            |       |         |
| 4 Connection                                               |                                                                       |                                |         |            |       |         |
|                                                            |                                                                       |                                |         |            |       |         |
|                                                            |                                                                       |                                |         |            |       |         |
|                                                            |                                                                       |                                |         |            |       |         |
|                                                            |                                                                       |                                |         |            |       |         |
|                                                            | _                                                                     |                                |         |            |       |         |
|                                                            | Departme                                                              | nt Check:                      | l ime:  |            |       |         |

## **Company Introduction**

Shenzhen V&T Technologies Co.,Ltd .was certificated as a "National Hi-tech and Double-Software Enterprise "engaged in Variable Frequency Drive ,Servo Drive ,Electric Vehicle Controller ,Inverter and other power electronics product with independent intellectual property rights covering R&D ,manufacturing ,marketing,with the profound drive know-how,we has won the technical innovation prize,the most competitive brands prize,Champions of National Hybrid Electric Vehicle competition and one of Top Ten Variable Frequency Drive Enterprises in China and etc.

## Industrialized Platform Series

- Electric vehicle motor driver series Tension control curl special inverter
- Tool servo drive
- Hybrid electro-hydraulic servo driver
- Mine winch special inventer
- Paper industry special inverter
- Stone processing industry-specific inverter
- Textile spinning special inverter
- ◆ 3200Hz high frequency special inverter
- High energy saving ball mill special inverter
- Centrifugal machine special inverter with torque control
- Explosion-proof special inverter (690/1140V)

Shenzhen V&T Technologies Co., Ltd. Address: Kenuo Building, Kenuo Industrial Park, No. 7 Road, Tongguan Avenue, Guangming District, Shenzhen City,China. Chinese Website: www.v-t.net.cn Overseas Website: www.vectorque.com Market email: overseas@v-t.net.cn Mobile phone: 0086-133 5290 2582

- Port crane special inverter Air compressor inverter
- Integration drive injection molding machine
- Water supply special inverter

Ceramic industry special drive Printing industry special inverter